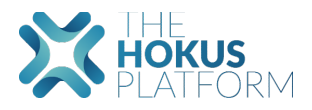

## Mode opératoire Rédaction des tickets dans l'outil Ticketing

## THE HOKUS PLATFORM

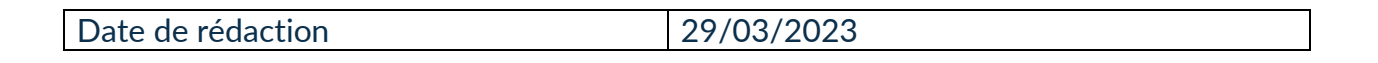

| lom du client Hokus                                                                                                    | <hokus int<="" th=""><th>erne&gt;</th><th>-</th><th>0</th></hokus> | erne> | -                                                                                                    | 0                |
|----------------------------------------------------------------------------------------------------|--------------------------------------------------------------------|-------|----------------------------------------------------------------------------------------------------|------------------|
| Requête sans nom Description brève de l'anomalie                                                                                                    |                                                                    |       |                                                                                                    | Prod UAT Project |
| Initiator                                                                                                    |                                                                    |       |                                                                                                    |                  |
| Bug Question Demande d'amélioration                                                                                                    |                                                                    |       |                                                                                                    |                  |
| Mineur Important Urgent 5                                                                                                    |                                                                    |       |                                                                                                    |                  |
|                                                                                                    |                                                                    |       |                                                                                                    |                  |
| $ \begin{array}{c} \checkmark & 1 \\ \hline & B \\ \hline & B \\ \hline & B \\ \hline & A^2 \\ \hline & A^2 \\ \hline & A^2 \\ \hline & A^2 \\ \hline & A^2 \\ \hline & B \\ \hline & A^2 \\ \hline & A^2 \\ \hline \hline & A^2 \\ \hline & A^2 \\ \hline & A^2 \\ \hline & A^2 \\ \hline & A^2 \\ \hline & A^2 \\ \hline & A^2 \\ \hline & A^2 \\ \hline & A^2 \\ \hline & A^2 \\ \hline & A^2 \\ \hline & A^2 \\ \hline & A^2 \\ \hline & A^2 \\ \hline & A^2 \\ \hline & A^2 \\ \hline & A^2 \\ \hline \hline & A^2 \\ \hline & A^2 \\ \hline & A^2 \\ \hline \hline $ |                                                                    |       | — I <sub>*</sub>                                                                                                    | 20               |
| Annomalie constatée sur :<br>Environnement de :<br>Date :<br>Assureurs :<br>Produits :<br>Outils :<br>Transaction:                                                                                                    |                                                                    |       | Les points à remplir peuvent varier en<br>fonction de l'anomalie.<br>Vous pouvez également ajouter des<br>pièces jointes via le bouton ci-<br>dessous :<br>Déposer ou insérer votr | e fichier        |
| Contrat concerné :<br>Détails/description de l'anomalie :<br>Impact :                                                                                                    |                                                                    |       |                                                                                                    |                  |
|                                                                                                    |                                                                    |       | Z Envoyer Annu                                                                                                    | ler              |

Rédaction des tickets

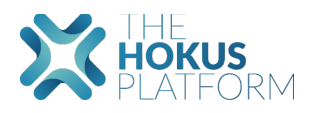

## Rédaction en 7 étapes :

- 1. Indiquer l'environnement sur lequel vous rencontrez l'anomalie
- 2. Saisir un nom à la demande : mentionner le type (bug/question/demande d'amélioration) et une brève description
- 3. Initiateur : qui demande
- 4. Qualifier l'anomalie
- 5. Qualifier son niveau de priorité
- 6. Détailler l'anomalie en précisant chacun des éléments ci-dessous, dans la mesure du possible. Vous pouvez copier cette trame dans le corps du texte :

Anomalie constatée sur :

- Environnement de :
- Date :
- Assureurs :
- Produits :
- Outils / Modules / Pages concernées :
- Transaction/ Opérations :
- Numéro du Contrat concerné :
- Description de l'anomalie :
- Impact de cette anomalie pour l'utilisateur final :
  - 7. Ajouter des pièces jointes, comme des copies d'écran, pour aider à mieux visualiser l'anomalie. Si plusieurs pièces sont jointes, merci de bien vouloir les nommer et signaler leur ordre d'apparition dans la description de l'anomalie.
  - 8. Cliquer sur Valider pour soumettre votre demande

Lorsque l'anomalie est résolue cliquer sur le bouton « Modifier » puis « Clôturer le ticket ».